# 排除Cisco Catalyst Center上WLC 9800中的无保 证数据故障

| 目录                                      |
|-----------------------------------------|
|                                         |
| 先决条件                                    |
| 要求                                      |
| 使用的组件                                   |
| <u>背景信息</u>                             |
| <u>排除来自Catalyst Center上的WLC的无保证数据故障</u> |
| 解决方法                                    |
| <u>Catalyst Center版本2.x</u>             |
| <u>Catalyst Center版本1.x</u>             |

# 简介

本文档介绍当Cisco Catalyst Center未显示Catalyst 9800系列无线局域网控制器(WLC)的任何保证数据时如何进行故障排除。

# 先决条件

### 要求

Cisco 建议您了解以下主题:

- Catalyst Center CLI的使maglev用
- 基本Linux基础
- Catalyst Center和Catalyst 9800平台上的证书知识

### 使用的组件

本文档中的信息基于以下软件和硬件版本:

- Catalyst Center设备第1代或第2代,软件版本为1.x或2.x,带有保证软件包
- Catalyst 9800系列WLC

本文档中的信息都是基于特定实验室环境中的设备编写的。本文档中使用的所有设备最初均采用原 始(默认)配置。如果您的网络处于活动状态,请确保您了解所有命令的潜在影响。

✤ 注:虽然本文档最初是针对Catalyst Center 1.x编写的,但其中大部分内容适用于Catalyst Center 2.x。

✤ 注意:Catalyst 9800 WLC必须已由Catalyst Center发现并分配到站点,且必须运行兼容的 Cisco IOS<sup>® XE</sup>版本。有关互操作性的详细信息,请参阅<u>Catalyst Center兼容性列表</u>。

# 背景信息

在发现过程中,Catalyst Center将下一配置推送到WLC。

◆ 注:此示例来自Catalyst 9800-CL云无线控制器。使用物理Catalyst 9800系列设备时,某些详细信息可能会有所不同;X.X.X.X是Catalyst Center企业接口的虚拟IP(VIP)地址,而 Y.Y.Y.Y是WLC的管理IP地址。

```
<#root>
```

```
crypto pki trustpoint sdn-network-infra-iwan
 enrollment pkcs12
 revocation-check crl
 rsakeypair sdn-network-infra-iwan
crypto pki trustpoint DNAC-CA
 enrollment mode ra
 enrollment terminal
usage ssl-client
 revocation-check crl none
 source interface GigabitEthernet1
crypto pki certificate chain sdn-network-infra-iwan
 certificate 14CFB79EFB61506E
  3082037D 30820265 A0030201 02020814 CFB79EFB 61506E30 0D06092A 864886F7
  <snip>
        quit
 certificate ca 7C773F9320DC6166
  30820323 3082020B A0030201 0202087C 773F9320 DC616630 0D06092A 864886F7
  <snip>
        quit
crypto pki certificate chain DNAC-CA
 certificate ca 113070AFD2D12EA443A8858FF1272F2A
  30820396 3082027E A0030201 02021011 3070AFD2 D12EA443 A8858FF1 272F2A30
  <snip>
        quit
telemetry ietf subscription 1011
 encoding encode-tdl
 filter tdl-uri /services;serviceName=ewlc/wlan_config
 source-address
Y.Y.Y.Y
 stream native
 update-policy on-change
 receiver ip address
x.x.x.x
```

25103 protocol tls-native profile sdn-network-infra-iwan

telemetry ietf subscription 1012
<snip - many different "telemetry ietf subscription" sections - which ones depends on
Cisco IOS version and Catalyst Center version>

network-assurance enable
network-assurance icap server port 32626
network-assurance url https://

x.x.x.x

network-assurance na-certificate PROTOCOL\_HTTP

x.x.x.x

/ca/ pem

## 排除Catalyst Center上WLC中的无保证数据故障

步骤1:验证WLC在Catalyst Center资产中是否可以访问和管理。

如果WLC未处于"托管"状态,则必须在继续之前修复可接通性或调配问题。

❥ 提示:检查资产管理器、spf-device-manager和spf-service-manager日志以确定故障。

第二步:验证Catalyst Center是否将所有必要的配置推送到WLC。

确保Background Information(后台信息)部分中提到的配置已使用以下命令推送到WLC:

show run | section crypto pki trustpoint DNAC-CA
show run | section crypto pki trustpoint sdn-network-infra-iwan
show run | section network-assurance
show run | section telemetry

已知问题:

- 思科漏洞ID CSCvs62939 思科DNA中心在发现后不会将遥测配置推送到9xxx交换机。
- Cisco Bug ID <u>CSCvt83104</u> eWLC Assurance config push failure if Netconf candidate datastore exists on the device.(如果设备上存在Netconf candidate datastore,则eWLC保障 配置推送失败。)
- Cisco Bug ID CSCvt97081 eWLC DNAC-CA证书调配对于通过DNS名称发现的设备失败。

要验证的日志:

- dna-wireless-service 用于DNAC-CA证书和遥测配置。
- network-design-service 用于sdn-network-infra-iwan证书。

#### 第三步:验证已在WLC上创建必要的证书。

确保使用以下命令在WLC上正确创建证书:

show crypto pki certificates DNAC-CA show crypto pki certificates sdn-network-infra-iwan

#### 已知问题和限制:

- Cisco bug ID <u>CSCvu03730</u> eWLC在Cisco DNA Center中不受监控,因为未安装sdnnetwork-infra-iwan证书(根本原因是pki-broker客户端证书已过期)。
- Cisco Bug ID CSCvr44560 ENH:为IOS-XE添加对2099年后到期的CA证书的支持
- 思科漏洞ID CSCwc99759 增强版:添加对8192位RSA证书签名的支持

#### 第四步:验证遥测连接状态。

使用以下命令确保遥测"Active"连接处于WLC上的状态:

#### <#root>

wlc-01#

show telemetry internal connection

Telemetry connection

Address Port Transport State Profile

X.X.X.X 25103 tls-native

#### Active

sdn-network-infra-iwan

#### 或者,从Cisco IOS XE版本17.7及更高版本:

#### <#root>

wlc-01#

show telemetry connection all

Telemetry connections

| Index | Peer Address | Port  | VRF | Source Address | State | State Description |
|-------|--------------|-------|-----|----------------|-------|-------------------|
| 9825  | X.X.X.X      | 25103 | 0   | Y.Y.Y.Y        |       |                   |

Active

X.X.X.X IP地址必须是Catalyst Center Enterprise接口。如果为Catalyst Center配置了VIP,则这必须是企业接口的VIP。如果IP地址正确且状态为"Active"正确,请继续下一步。

如果状态为<sub>"Connecting"</sub>则无法成功建立从WLC到Catalyst Center的超文本传输协议安全(HTTPS)连接 。导致此问题的原因可能有很多种,下面列出了最常见的原因。

4.1.无法从WLC访问Catalyst Center VIP或处于状"DOWN"态。

- 在带有VIP的单个节点上,当集群接口关闭时,VIP会关闭。检验集群接口是否已连接。
- 检验WLC是否连接到企业VIP(ICMP/ping)。
- 使用以下命令验证Catalyst Center Enterprise "UP"VIP是否处于状态: ip a | grep en。
- 使用以下命令验证是否已正确配置Catalyst Center Enterprise etcdctl get /maglev/config/cluster/cluster\_networkVIP。

4.2. WLC处于高可用性(HA)状态,故障转移后,保证无法工作。

如果HA不是由Catalyst Center形成的,则会发生这种情况。在这种情况下:从库存中删除WLC,中断HA,发现两个WLC,并让Catalyst Center形成HA。

注意:此要求可在更高的Catalyst Center版本中更改。

4.3. Catalyst Center未创建DNAC-CA信任点和证书。

- 请检查步骤2.和步骤3.解决此问题。
- 4.4. Catalyst Center未创建信任点sdn-network-infra-iwan和证书。
  - 检查步骤2.和步骤3以解决此问题。

4.5. Catalyst Center未推送保证配置。

• 命令显show network-assurance summary示Network-Assurance为Disabled:

:

| <#root> |  |
|---------|--|
|---------|--|

DC9800-WLC#

show network-assurance summary

Network-Assurance

Disabled

| Server Url              |   | :         |
|-------------------------|---|-----------|
| ICap Server Port Number | : |           |
| Sensor Backhaul SSID    |   | :         |
| Authentication          |   | : Unknown |

• 确保WLC已启用设备可控性,因为Catalyst Center推送配置需要此功能。设备可控性可以在 发现过程中启用,或者在WLC位于资产上并由Catalyst Center管理后启用。导航到页 Inventory面。选择.Device > Actions > Inventory > Edit Device > Device Controllability > Enable

4.6. Catalyst Center不推送遥测订用配置。

- 确保WLC具有使用该命令的订show telemetry ietf subscription all用。
- 否则,请检查步骤2和步骤3以解决此问题。

4.7. WLC和Catalyst Center之间的TLS握手失败,因为WLC无法验证Catalyst Center证书。

这可能是由于多种原因,下面列出了最常见的原因:

4.7.1. Catalyst Center证书已过期或已撤销,或者主题备用名称(SAN)中没有Catalyst Center IP地址。

• 确保证书与Catalyst Center安全最佳实践指南中指定的最佳实践相匹配。

4.7.2.撤销检查失败,因为无法检索证书撤销列表(CRL)。

- CRL检索失败的原因可能很多,例如DNS故障、防火墙问题、WLC和CRL分发点(CDP)之间 的连接问题或以下已知问题之一:
  - 。Cisco Bug ID CSCvr41793 PKI:CRL检索不使用HTTP Content-Length。
  - Cisco Bug ID <u>CSCvo03458</u> PKI"revocation check crl none"在无法访问CRL时不会回退
  - ◎ Cisco Bug ID CSCue73820 PKI调试不了解CRL解析故障。
- 解决方法:在revocation-check noneDNAC-CA信任点下配置。

4.7.3.证书错误"对等证书链过长,无法验证"。

- 检查命令的输show platform software trace message mdt-pubd chassis active R出。
- 如果显示此信息"Peer certificate chain is too long to be verified",请检查:

Cisco Bug ID CSCvw09580 - 9800 WLC不采用Cisco DNA Center证书链深度为4或更多。

• 要解决此问题,请使用以下命令将颁发Catalyst Center证书的中间CA的证书导入到WLC上的 信任点echo | openssl s\_client -connect

:443 -showcerts

:.

注:这将生成信任链(PEM编码)中的证书列表,因此每个证书以-----BEGIN CERTIFICATE-----开头。请参阅"解决方法"部分中提到的URL,并执行配置DNAC-CA证书的 步骤,但不导入根CA证书。相反,请导入有问题的CA的证书。

4.7.4. WLC证书已过期。

• 当Catalyst Center版本为1.3.3.7或更低版本时,WLC证书可能已过期。当Catalyst Center的版本为1.3.3.8或更高版本(但不是2.1.2.6或更高版本)时,如果证书在从版本1.3.3.7或更早版

本升级之前过期,则仍有可能出现此问题。

• 检查命令输出中的有效结束日show crypto pki certificates sdn-network-infra-iwan期。

4.8. Catalyst Center上的收集器iosxe服务不接受来自WLC的连接,因为库存管理器服务未通知它新 设备。

• 要检查iosxe-collector已知的设备列表,请在Catalyst Center CLI上输入以下命令:

curl -s 'http://collector-iosxe-db.assurance-backend.svc.cluster.local:8077/api/internal/device/data'

• 为了只获取主机名和IP地址列表,请使用以下命令使用jq解析输出:

在Catalyst Center 1.3及更高版本上:

curl -s '<u>http://collector-iosxe-db.assurance-backend.svc.cluster.local:8077/api/internal/device/data</u>' | jq '.devices[] | .hostName, .mgmtIp'

在Catalyst Center 1.3.1及更低版本上:

curl -s '<u>http://collector-iosxe-db.assurance-backend.svc.cluster.local:8077/api/internal/device/data</u>' | jq '.device[] | .hostName, .mgmtIp'

- 如果此列表不包含WLC,请重新启动收集器iosxe服务,并确认这是否解决了问题。
- 如果单纯重新启动收集器iosxe没有帮助,重新启动收集器 管理器服务可以帮助解决此问题
   。

提示:要重新启动服务,请输magctl service restart -d 入。

• 如果命令输出仍然show telemetry internal connection存在,"Connecting"请跟踪日志collector-iosxe以了解错误

提示:要跟踪日志文件,请输入命magctl service logs -rf
 令。在本例中,magctl service logs -rf collector-iosxe | lql.。

- 40 | 2021-04-29 08:09:15 | ERROR | pool-15-thread-1 | 121 | com.cisco.collector.ndp.common.KeyStor at java.util.Base64\$Decoder.decode0(Base64.java:714)
- 如果看到此错误,请在记事本++中打开已添加到Catalyst Center的.key和.pem(证书链)文件的证书。在记事本++中,导航到View > Show Symbol > Show All Characters中。

<sup>•</sup> 如果您有如下内容:

----BEGIN CERTIFICATE REQUEST----MIIDzjCCArYCAQAwgcQxCzAJBgNVBAYTAkdCMRIwEAYDVQQIDA1CZXJrc2hpcmUxCR EDAOBgNVBAcMB1J1YWRpbmcxGTAXBgNVBAoMEFZpcmdpb1BNZWRpYSBMdGQxGzAZCR BgNVBAsMEkNvcnBvcmF0ZSB0ZXR3b3JrczEiMCAGA1UEAwwZY29ycC1kbmFjLnN5CRIF c3R1bXMucHJpdmF02TEzMDEGCSqGSIb3DQEJARYkY29ycG9yYXR1Lm51dHdvcmtzCR QHZpcmdpbmllZGlhLmNvLnVrMIIBIjANBgkqhkiG9w0BAQEFAAOCAQ8AMIIBCgKC AQEAqZ1PszGCafwuoadcloR+yNIE6j16/7VbzXDF5Ay5Lq9pU9KLFTpFnPV5jxDKCR 8y0blhIqSf7cXxNZZi0SCRcGrw8M4ZWjC1DBY1FNJUfZQJaJSDkL/k/975udSJ7pCR HrDIpMOBJzyZQxkpy3Rwem9vsr3De6hrYvo2t4wq8vTznPLUr48TQDdy89avkNbb FaVwGyxCsIxqE5LR/es/L/LPEBQm8v4ph8yi9F/Yqm2rECLw9QAiWhhyVjDC0Bc/CBC kUjfYVwwaQH0eKCMeLMi726zaTZs8woyL2clA037VxLfSuEz51F7hLtP5kxuTvFw@RDD a9zfhCxU+7Me1Y4po0VxthoOrQIDAQABoIHDMIHABgkqhkiG9w0BCQ4xgbIwga8w CQYDVR0TBAIwADALBgNVHQ8EBAMCBeAwgZQGA1UdEQSBjDCBiYIZY29ycC1kbmFj CRIE LnN5c3RlbXMucHJpdmF0ZYIJY29ycC1kbmFjgh1wbnBzZXJ2ZXIuc31zdGVtcy5w cm12YXR1hwQKSAXLhwQKSAXMhwQKSAXNhwQKSAXOhwQKSn8BhwQKSn8ChwQKSn8DCR hwQKSn8EhwQKSn+BhwQKSn+ChwQKSn+DhwQKSn+EMA0GCSqGSIb3DQEBCwUAA4IBCR AQAvWQKknbwYf5VcnoGTvQIsoIjyW/kQ438UW7gP2XOXoamxgxo/iGApo+bXpCW6 MUXgYWos9Yg02cmDVV8aKqbCUt0QnaEsybJbrXqW33ZBKL1LqjFgSX/Ngte6TsAm 🖼 💷 ZoLYHqKrC6vjCfYqRVvWs7JA5Y3WjUknoRfq0AIB7LxPSADh7df8aoiG6qCNNWQsCRIE N8FdVJpT4zVivYLi1Bvq3TCqN946h7FxtxU4mKcH1VfUqM5sL7hTuOCvjqZPQ6mxCR ZuEHEh0vywgnV/aaGmKPbrbRA9gzoXkmCfdiDBhK/aLXCKXqoLsXe5zgCUaYLXTbCR nmPxUJEmlyrKDf9nc4TTVFhZCRUS ---END CERTIFICATE REQUEST----CRLF

然后转至:

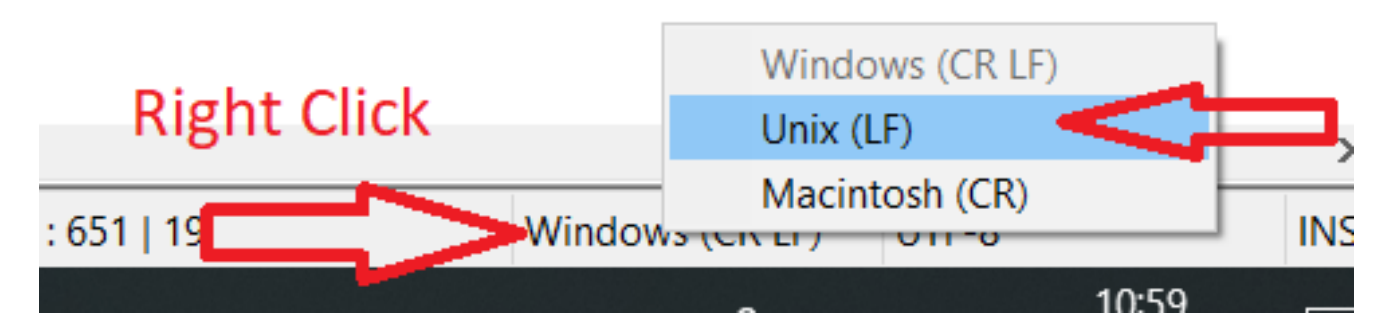

并保存证书。

• 再次将其添加到Catalyst Center,并检查命令现在是show telemetry internal connection否显示出 "Active"来。

4.9.相关缺陷:

- Cisco Bug ID CSCvs78950 eWLC到Wolverine群集遥测连接处于"连接"状态。
- 思科漏洞ID <u>CSCvr98535</u> Cisco DNA Center不为PKI配置HTTP源接口 eWLC遥测保持 "Connecting"(连接)。

第五步:遥测状态处于活动状态,但在保证中仍然看不到任何数据。

使用以下命令验证遥测内部连接的当前状态:

<#root>

dna-9800#

show telemetry internal connection

Telemetry connection

Active

sdn-network-infra-iwan

可能的缺陷:

- 思科漏洞ID CSCvu27838 没有来自9300的带eWLC的无线保证数据。
- 思科漏洞ID CSCvu00173 升级到1.3.3.4后未注册保证API路由(不特定于eWLC)。

## 解决方法

如果所需的部分或全部配置不在WLC中,请尝试确定配置不存在的原因。如果存在缺陷的匹配项 ,请检查相关日志文件。然后,将这些选项视为一种解决方法。

### Catalyst Center版本2.x

在Catalyst Center GUI上,导航至该Inventory页面。选择WLC > Actions > Telemetry > Update Telemetry Settings > Force Configuration Push > Next > Apply。然后,等待一段时间,直到WLC完成重新同步过程。使用命令验证Catalyst Center是否推送了本文档背景信息部分中提到的配置,并验证WLC上是否存在保证配show network-assurance summary置。

### Catalyst Center版本1.x

如果之前的GUI方法仍然没有达到预期效果,也可以将此功能用于Catalyst Center 2.x。

• 信任sdn-network-infra-iwan点和/或证书丢失。

请联系思科技术支持中心(TAC),以手动安装Catalyst Center保证证书和订用。

• 网络保证配置不存在。

确保可以从WLC访问Catalyst Center企业VIP地址。然后手动配置该部分,如下例所示:

conf t
network-assurance url https://X.X.X.X
network-assurance icap server port 32626
network-assurance enable
network-assurance na-certificate PROTCOL\_HTTP X.X.X.X /ca/ pem

≫ 注:在第五行中,注意X.X.X.X和/ca/之间的空格以及/ca/和pem之间的空格。

#### 关于此翻译

思科采用人工翻译与机器翻译相结合的方式将此文档翻译成不同语言,希望全球的用户都能通过各 自的语言得到支持性的内容。

请注意:即使是最好的机器翻译,其准确度也不及专业翻译人员的水平。

Cisco Systems, Inc. 对于翻译的准确性不承担任何责任,并建议您总是参考英文原始文档(已提供 链接)。